# <u>ΔΡΑΣΤΗΡΙΟΤΗΤΑ-ΨΑΡΙΑ</u>

Στόχος της δραστηριότητας είναι να δημιουργήσετε ένα σκηνικό βυθού σύμφωνα με τις οδηγίες που δίνονται.

#### Βήμα 1) Δημιουργία του σκηνικού του βυθού.

- Δημιουργήστε το σκηνικό που βλέπετε δίπλα ως εξής:
- Κάντε εισαγωγή του σκηνικού Underwater1 από το φάκελο Υποβρύχια.
- > Κάντε εισαγωγή τον ήχο Ripples από το φάκελο Εφέ.
- Δημιουργήστε το κατάλληλο σενάριο ώστε:
  - να ζεκινά η εκτέλεση του σεναρίου όταν πατάμε την σημαία
  - να επαναλαμβάνει συνεχώς τον ήχο Ripples

## Βήμα 2) Δημιουργία των μορφών.

#### Δημιουργήστε τις μορφές ως εξής:

Κάντε εισαγωγή τη μορφή Fish από το φάκελο Ζώα. Με δεξί κλικ στο ψάρι και διπλασιασμό δημιουργήστε 4 ψάρια. Στη συνέχεια διαλέξτε διαφορετική ενδυμασία για το κάθε ψάρι.

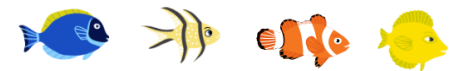

- Αλλάξτε το μέγεθος των μορφών με το κατάλληλο εργαλείο.
- Εισάγετε τη μορφή Shark2.
- Δημιουργήστε το κατάλληλο σενάριο για κάθε μορφή ώστε:
  - να ξεκινά η εκτέλεση του σεναρίου όταν πατάμε την σημαία
  - να κινείται συνεχώς.
  - να αναπηδά όταν φτάνει στην άκρη της οθόνης.
  - να κινείτε κάθε ψάρι με διαφορετική ταχύτητα.

Για να δημιουργήσετε τα σενάρια των μορφών θα χρειαστείτε τις παρακάτω εντολές:

| εάν στα όρια, αναι | πήδησε όταν στα         |                   |  |
|--------------------|-------------------------|-------------------|--|
| yia nàvra<br>      | περίμενε 1 δευτερόλεπτα | κινήσου 10 βήματα |  |

🛕 Αν η μορφές γυρίζουν ανάποδα διορθώστε το με το κατάλληλο εργαλείο από το «στυλ στροφής»!

Βήμα 3) Προσπαθήστε να κάνετε τα ψάρια να κινούνται σε διαφορετικές κατευθύνσεις.

🫕 Χρησιμοποιήστε το εργαλείο κατεύθυνσης ενεργής μορφής!

## Βήμα 4) Προσπαθήστε να κάνετε το shark2 να ανοιγοκλείνει το στόμα του.

🛕 Βρείτε και προσθέστε την κατάλληλη ενδυμασία και το κατάλληλο σενάριο για να το πετύχετε!

## Βήμα 5) Προσπαθήστε να προσθέσετε περισσότερα ψάρια.

Α Χρησιμοποιήστε το εργαλείο διπλασιασμού των μορφών από τα «εργαλεία διαχείρισης μορφών» για να αυξήσετε τα ψάρια σε 10.

*Βήμα 6)* Αποθηκεύστε την εργασία σας στο φάκελο του τμήματός σας που είναι μέσα στον φάκελο της αντίστοιχης σχολικής χρονιάς με όνομα: *Τμήμα- Ομάδα- Επώνυμο-Ψάρια1* 

**Βήμα 7)** Προσπαθήστε να αλλάξετε το πρόγραμμα του shark2 έτσι ώστε να τον κινούμε εμείς χρησιμοποιώντας τα βελάκια(πάνω, κάτω, δεξιά, αριστερά). Π.χ.

**Βήμα 8)** Αποθηκεύστε την εργασία σας στο φάκελο του τμήματός σας που είναι μέσα στον φάκελο της αντίστοιχης σχολικής χρονιάς με όνομα: Τμήμα- Ομάδα- Επώνυμο-Ψάρια2

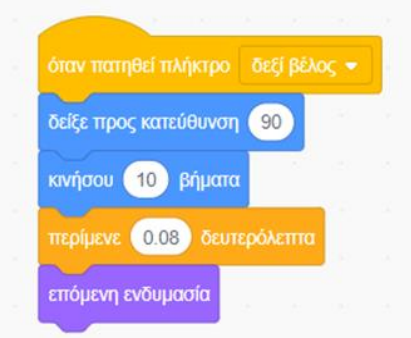